### INSTRUCTIVO Matriculación

Ingresantes

#### DEPARTAMENTO DE BEDELÍA

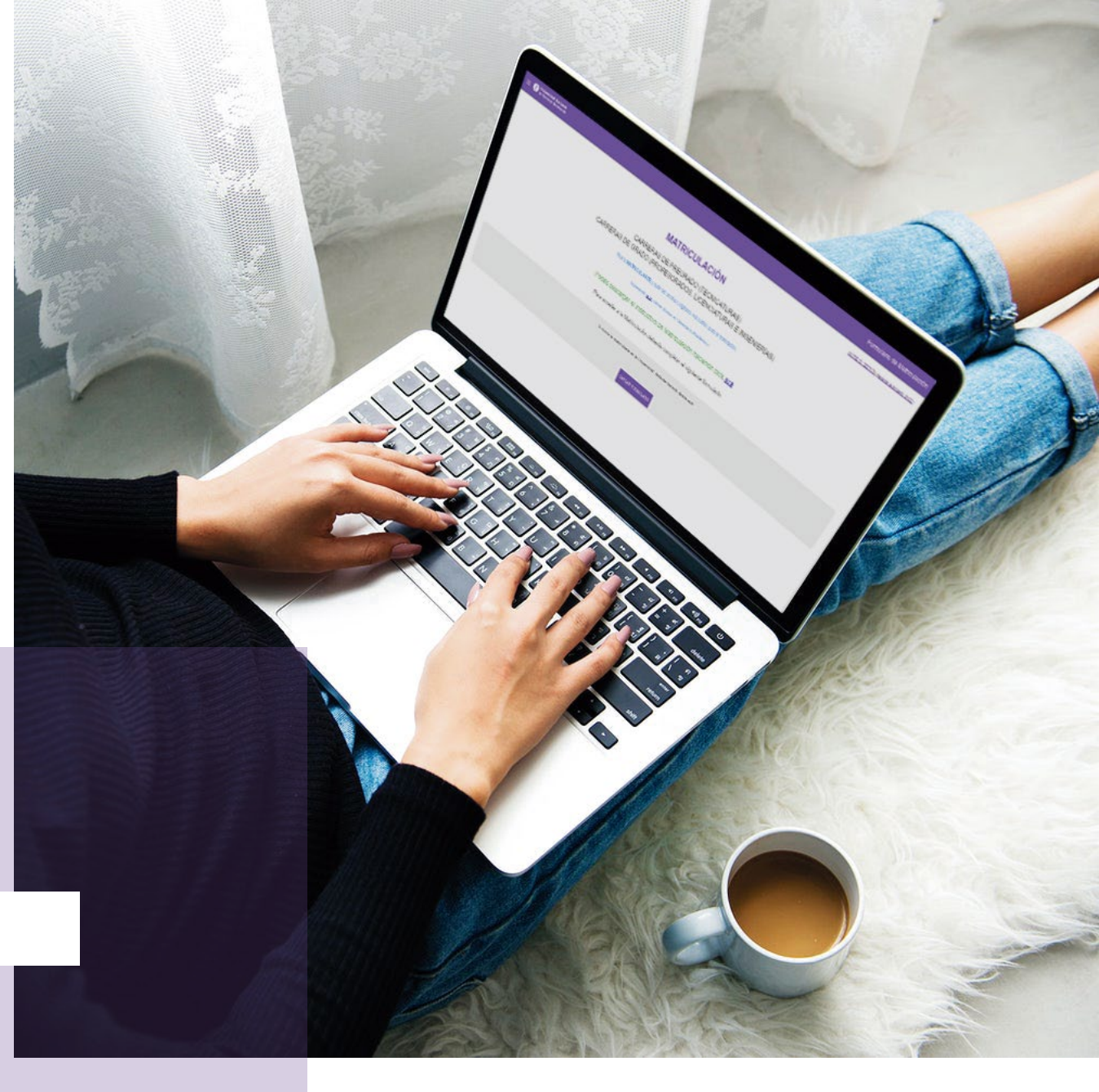

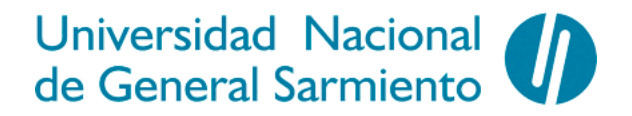

## **INFORMACIÓN GENERAL**

• Al completar el formulario de inscripción tendrán que adjuntar toda la documentación requerida, en foto legible y clara o PDF. En casos excepcionales y de no contar con la documentación necesaria, deberán adjuntar obligatoriamente al enviar el formulario de inscripción, el frente y dorso del DNI, la acreditación de estudios y la foto. Sin esta documentación no será válida la inscripción. Luego y en fecha a designar deberán presentar la documentación adeudada. En caso de incumplir la entrega de documentación adeudada antes de la fecha límite, se procederá a dar de baja las inscripciones vigentes, quedando los/as estudiantes en condición de alumno/a pasivo/a.

• Sólo podrán ingresar a la Universidad aquellos/as alumnos/as que hayan terminado los Estudios Secundarios, sin adeudar materias. En caso de no contar con esta documentación al momento de la matriculación, podrá presentarse excepcional y transitoriamente, constancia de alumno regular del último año o constancia de título en trámite adeudando hasta 2 materias. Esta documentación deberá ser regularizada con un plazo máximo de 90 días, desde la fecha de matriculación. Caso contrario, se procederá a la baja de las inscripciones vigentes.

• En los casos en los que se adeude documentación, se enviará un mail informando la situación con el pedido de regularización documental correspondiente. Recordamos, una vez más, que el incumplimiento del plazo tendrá como consecuencia la baja en las cursadas vigentes y el cambio de calidad a pasivo/a del/la estudiante.

• Aquellos/as ingresantes que tengan aprobadas 4 materias universitarias o 6 materias de una Institución de Nivel Terciario no Universitario oficial, podrán ser exceptuados/as del cursado de los Talleres Iniciales. Para esto deberán adjuntar un Certificado de Materias Aprobadas en el formulario de Inscripción. Quienes cumplan con este requisito

## **INFORMACIÓN GENERAL**

deberán inscribirse a Materias Semestrales, por web mediante SIU Guaraní, en las fechas indicadas por calendario académico. Para ver el calendario académico deberás ingresar a:

https://www.ungs.edu.ar/estudiar-en-la-ungs/calendario-academico/carreras-2

• Los/as postulantes extranjeros/as deberán tener la "Convalidación de título de Escuela Media del país de origen", tramitación ante el Ministerio de Educación de la Nación.

Para cualquier consulta sobre la inscripción deberán enviar mail a: bedelia@campus.ungs.edu.ar, indicando siempre además del motivo de la consulta, el nombre completo y número de DNI.

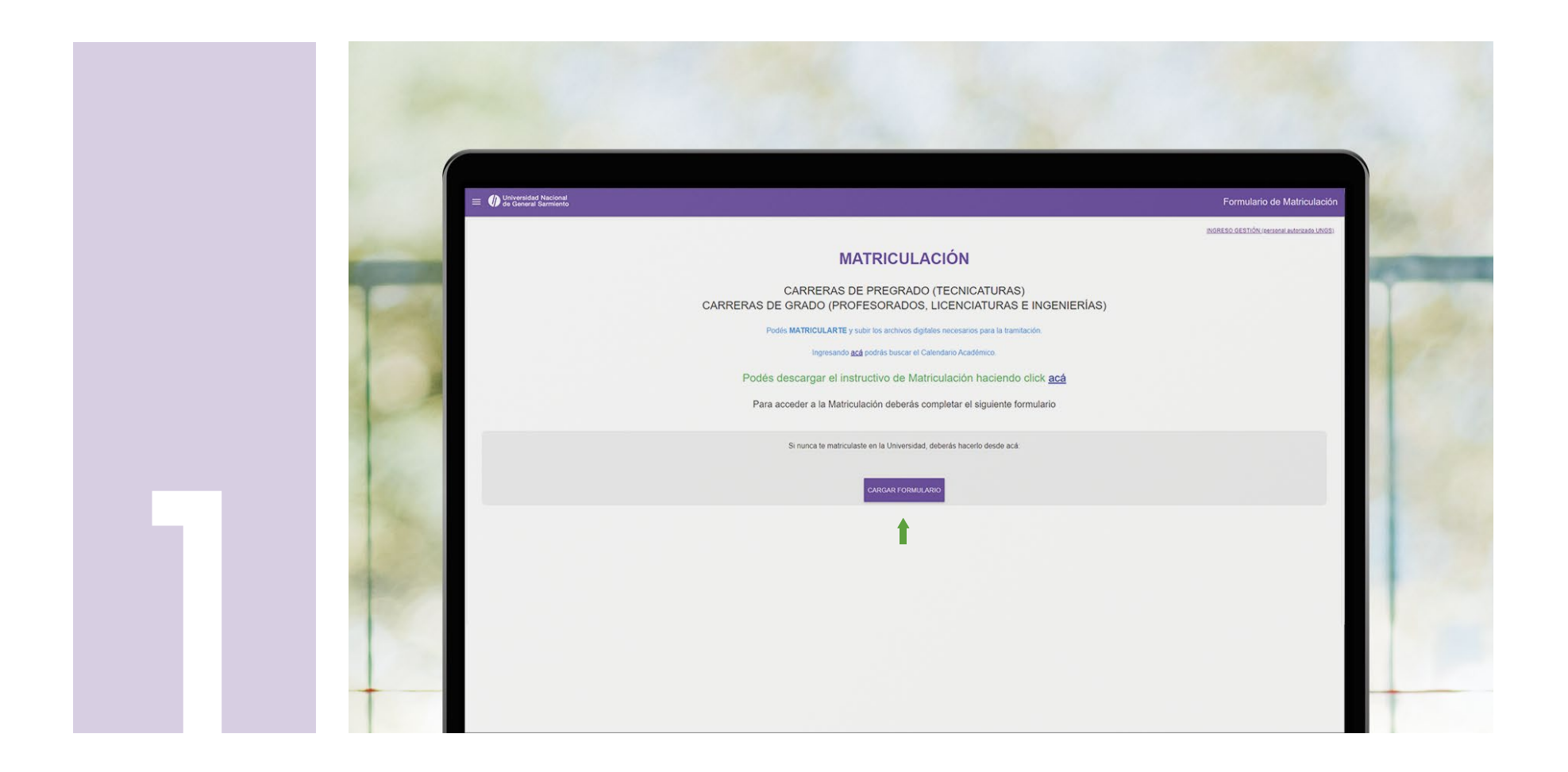

### Ingresá a https://sso.ungs.edu.ar:3007/

Para ingresar por primera vez hacé click en "CARGAR FORMULARIO".

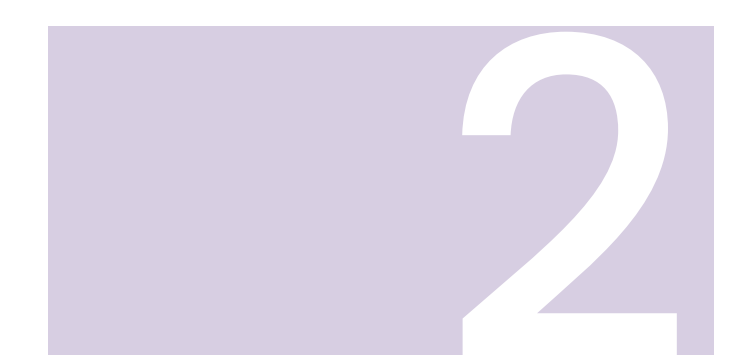

Una vez ingresado/a lo primero que deberás cargar son tus **datos personales.** 

Es muy importante que completes correctamente todos los datos. Si no conocés tu número de CUIL, podés consultarlo y descargar la constancia en PDF ingresando a:

https://www.anses.gob.ar/consulta/constancia-de-cuil

| Universidad Nacional de General Sarmiento         |                                  |   |                                                                                                    | Formulario de Matriculació                                                                                                    |
|---------------------------------------------------|----------------------------------|---|----------------------------------------------------------------------------------------------------|----------------------------------------------------------------------------------------------------|
| ormulario                                         |                                  |   |                                                                                                    | LIMPIAR FORMULARIO                                                                                                    |
| atos personales<br>: UTT/CUTL 1                   | Pais de Documento *<br>Argentina |   | Tiso Documento"<br>DNI - Documento Nacional de Identidad v                                                                            | * « Campos requeidos para ENVUAR el formulario.<br>Nº Documento *                                                                       |
| pellidos *                                        | Nombres *                        |   | E-mail *<br>(este tormulario es una Dectaración Jurada y por lo tanto usted se compromete<br>a envíar datos de contacto actualizados) | Teléfono *<br>(este formulario es una Dectaración Jurada y por lo tanto usted se compromete<br>a enviar datos de contacto actualizados) |
| adonalidad *<br>irgentino                         | ▼ Fecha de nacimiento *          |   | Género* -                                                                                                    | Identidad de Género y Diversidad *                                                                                                    |
| Auto percibe alguna discapacidad                  |                                  |   | Cuenta con Certificado Único de Discapacidad                                                                                          |                                                                                                    |
| aneras "                                          |                                  | • | Sementre *                                                                                                    |                                                                                                    |
| rchivos adjuntos (Verifique que las imágenes sean | claras y legibles)               |   |                                                                                                    | Sölö imägenes y documentos PDF<br>Tamaño máximo: 5 MB                                                                                   |

| = 🐠 Universidad Nacional<br>de General Sarmiento |                                           |                                                           | Fc                                                                    |
|--------------------------------------------------|-------------------------------------------|-----------------------------------------------------------|-----------------------------------------------------------------------|
| Formulario                                       |                                           |                                                           | LIMF                                                                  |
| Datos personales                                 | Arabia Saudita<br>Argelia                 |                                                           | *= Campos (e                                                          |
| C.U.I.T/C.U.I.                                   | Argentina                                 | Fijo Documento *<br>DNI - Documento Nacional de Identidad | <ul> <li>N° Documento °</li> </ul>                                    |
|                                                  | Armenia                                   |                                                           |                                                                       |
| Apellidos*                                       | Asia SIN Definir                          | E-mail: *                                                 | Teléfono *<br>e compromete (este formulario es una Declaración Jurada |
| Naconaldae '<br>Argentino                        | <ul> <li>Fecha de nacimiento "</li> </ul> | <ul> <li>✓ Género *</li> </ul>                            | <ul> <li>Identidad de Género y Diversidad *</li> </ul>                |
| Auto percibe alguna discapacidad                 |                                           | Cuenta con Certificado Único de Discapacidad              |                                                                       |
| Carreras 1                                       |                                           | ✓ Sementre.*                                              |                                                                       |

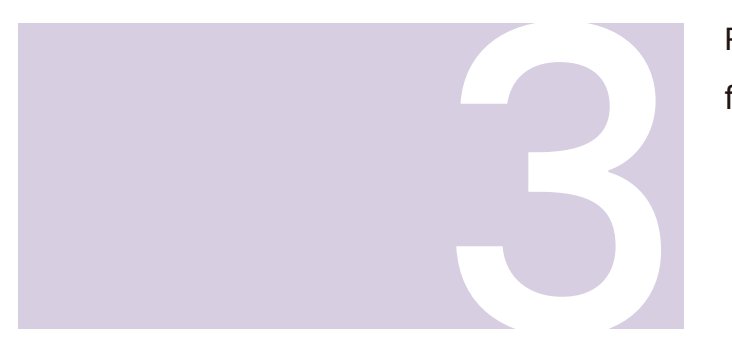

Para cargar el país del documento deberás hacer click en la flechita y seleccionar la opción correcta del desplegable.

| Implan FormuLLARIO     Implan FormuLLARIO       Ino**     CM - Cédula Mercosur       CUIL - CUIL/CUIT     ** Camper resperitos para ENVIAR el formulario       INI - Documento Nacional de Identidad     N* Documento *       DNT - Doc. Nac. de Identidad Temporario     Teléfono *       LC - Libreta Cívica     ** sete formulario es uno Debarceción Jurada y por lo tanto usted se compromete a envirar datos de contacto actualizados)       cimiento *     Cénero * |            | Formulario de Matriculación                                                                                                    |
|----------------------------------------------------------------------------------------------------|------------|----------------------------------------------------------------------------------------------------|
|                                                                                                    | nto*       | CM - Cédula Mercosur<br>CUIL - CUIL/CUIT<br>DNI - Documento Nacional de Identidad<br>N° Documento °<br>N° Documento °<br>N° Documento °<br>N° Documento °<br>N° Documento °<br>N° Documento °<br>N° Documento °<br>N° Documento °<br>Serie formulario actualización Jurada y por lo tanto usted se comprometer<br>a envira dates de contacto actualización Jurada y por lo tanto usted se comprometer<br>a envira dates de contacto actualización Jurada y por lo tanto usted se comprometer<br>a envira dates de contacto actualización Jurada y por lo tanto usted se comprometer<br>a envira dates de contacto actualización Jurada y por lo tanto usted se comprometer<br>a envira dates de contacto actualización Jurada y por lo tanto usted se comprometer<br>a envira dates de contacto actualización Jurada y por lo tanto usted se comprometer<br>a envira dates de contacto actualización durada y por lo tanto usted se comprometer<br>a envira dates de contacto actualización durada y por lo tanto usted se comprometer<br>a envira dates de contacto actualización durada y por lo tanto usted se comprometer<br>a envira dates de contacto actualización durada y por lo tanto usted se comprometer<br>a envira dates de contacto actualización durada y por lo tanto usted se comprometer<br>a envira dates de contacto actualización durada y por lo tanto usted se comprometer<br>a envira dates de contacto actualización durada y por lo tanto usted se comprometer<br>a envira dates de contacto actualización durada y por lo tanto usted se comprometer<br>a envira dates de contacto actualización durada y por lo tanto usted se comprometer<br>a envira dates de contacto actualización durada y por lo tanto usted se comprometer<br>a envira dates de contacto actualización durada y por lo tanto usted se comprometer<br>a envira dates de contacto actualización durada y por lo tanto usted se contacto actualización durada y por lo tanto usted se contacto actualización durada y por lo tanto usted se contacto actualización durada y por lo tanto usted se contacto actualización durada y por lo tanto usted se contacto actualización durada y |
| Cuenta con Certificado Único de Discapacidad     Sementre:                                                                                                    | cimiento " | Centro     Centro     Centro     Cuenta con Certificado Único de Discapacidad      Sementre: *                                                                                                    |

Para seleccionar el tipo de documento deberás hacer click en la flechita y elegir del desplegable la opción correcta.

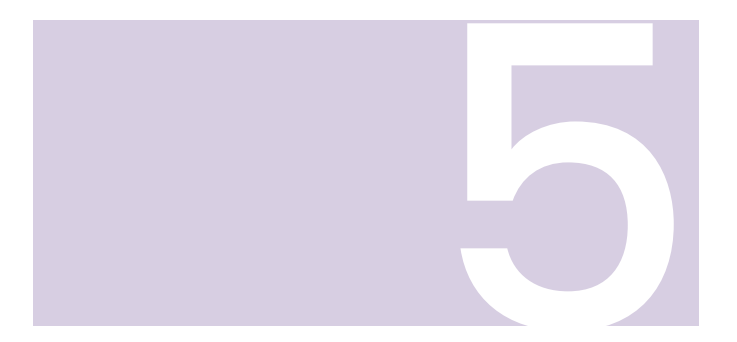

Para cargar tu número de DNI deberás ingresar los números (sin puntos) en el campo.

También son muy importantes los datos de contacto. Recordá cargar correctamente tu mail (este dato es obligatorio).

|                              |                                                                                                    | Formulario de Matricula                                                                                                    |
|------------------------------|----------------------------------------------------------------------------------------------------|----------------------------------------------------------------------------------------------------|
|                              |                                                                                                    | LIMPIAR FORMULARIO                                                                                                    |
| s del Documento *<br>gentina | Teo Documento*<br>• DNI - Documento Nacional de Identidad                                                        | * = Campos requeridos para ENVIAR et tormala  N* Documento * Campo requerido                                                                                |
| mbres *                      | E-mail *<br>(este formulario es una Declaración Jurada y por lo tànt<br>a enviar datos de contacto actualizados) | Teléfono *<br>i usted se compromete (este formulario es una Declaración Jurada y por lo tanto usted se comprome<br>a enviar datos de contacto actualizados) |
| cha de nacimiento*           | ✓ Género*                                                                                                    | <ul> <li>Identidad de Género y Diversidad *</li> </ul>                                                                                                    |
|                              | Cuenta con Certificado Único de Discap                                                                           | acidad                                                                                                    |
|                              | ✓ Sementre *                                                                                                    |                                                                                                    |

| A | G | R | E¢ | 3.A | R | м | AS. | A | RC | Hľ | V | 0 | 5 |
|---|---|---|----|-----|---|---|-----|---|----|----|---|---|---|
|   |   |   |    |     |   |   |     |   |    |    |   |   |   |

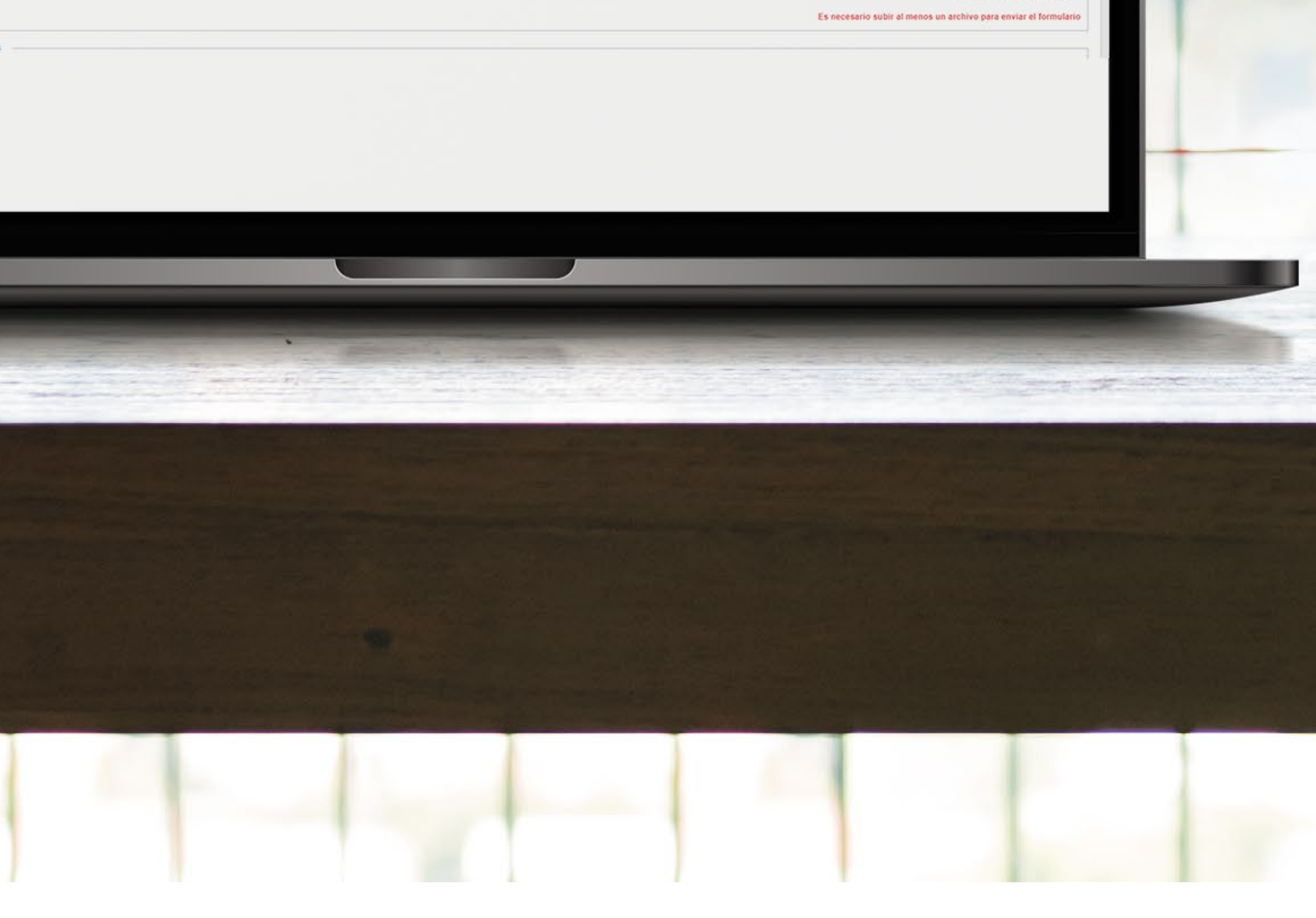

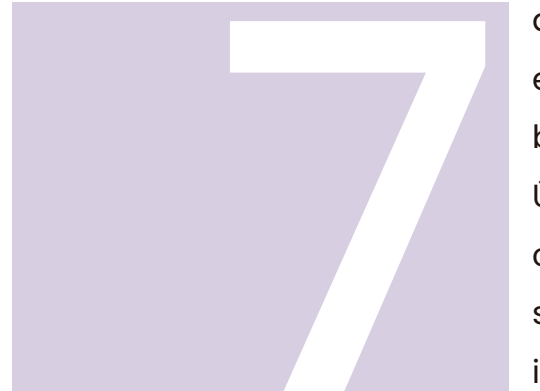

a) Para indicar género e identidad de género y diversidad deberás hacer click en la flechita y seleccionar en ambos desplegables la opciones deseadas.
b) En caso de Autopercibir alguna discapacidad y/o contar con Certificado Único de Discapacidad deberás tildar en la casilla correspondiente.
c) Para indicar un semestre de inscripción deberás hacer click en la flechita y seleccionar del desplegable. Este dato es solo a modo de declaración y no implica que solo puedas inscribirte en ese período del año.

|                                                                                                    |                                                                                                    |                                                                                                    | Campo requerido                                                                                                    |
|----------------------------------------------------------------------------------------------------|----------------------------------------------------------------------------------------------------|----------------------------------------------------------------------------------------------------|----------------------------------------------------------------------------------------------------|
|                                                                                                    | Formulario de Matriculación                                                                                                    | -mail "<br>ste formulario es una Declaracción Jurada y por lo tanto usted se compren<br>enviar ados de contacto actualizados). | Teléfono *<br>else formúano es una Declaración Jurada y por lo tanto usted se compromete<br>a emaint datos de contacto actualizados) |
|                                                                                                    | LIMPIAR FORMULARIO                                                                                                    | iénero *                                                                                                    | * Mujer                                                                                                    |
| Tipo Documento*                                                                                                    | * « Campos requetidos para ENVIAR el formulario                                                                                         | Impo requirido                                                                                                    | Mujer Trans                                                                                                    |
| DNI - Documento Nacional de Identidad     +                                                                                           | N° Documento °<br>Campo requerido                                                                                                    | Cuenta con Certificado Único de Discapacidad                                                                                   | Lesbiana                                                                                                    |
| E-mail *<br>veste formulario es una Declaración Jurada y por lo tanto usted se compromete<br>a enviar datos de contacto actualizados) | Teléfono *<br>(esté formutario es una Dectaración Jurada y por lo tanto usted se compromete<br>a enviar datos de contacto actualizados) | Sementre: *                                                                                                    | Travesti                                                                                                    |
| Femenino                                                                                                    | Identidad de Género y Diversidad *                                                                                                    |                                                                                                    |                                                                                                    |
| Masculino                                                                                                    |                                                                                                    |                                                                                                    | Séto imágenes y documentos PDF<br>Tamaño máximo: 5 MB                                                                                |
| Cuenta con Certificado Unico de Discapacidad                                                                                          |                                                                                                    |                                                                                                    |                                                                                                    |

| -   | Datos personales                             | Pais del Goormento *<br>Argentina             | Teo Documento "     • DNI - Documento Nacional de Identidad •                                                                               | * a Campos Arguetidos para ENVAR et templario<br>Nº Documento *<br>Campo requento                                                     |
|-----|----------------------------------------------|-----------------------------------------------|----------------------------------------------------------------------------------------------------|----------------------------------------------------------------------------------------------------|
|     | Apellidos *                                  | Nombres *                                     | E-mail *<br>(rests formulairo es una Dectaración Jurada y por lo tanto unted se compromete<br>a entiret adois de contractio a citualizados) | Teléfono *<br>(el formulario es una Declaración Jurada y por lo tanto usted se comprometo<br>a envar atuato de contecto actualizados) |
| 1   | Nacionalidad* Argentino B                    | <ul> <li>Fecha de nacimiento *</li> </ul>     | - Género* -<br>Campo requerido                                                                                                    | Identidad de Género y Diversidad *     · ·                                                                                            |
| 1   | Auto percibe alguna discapacidad             |                                               | Cuenta con Certificado Único de Discapacidad                                                                                                |                                                                                                    |
| 100 | Carreras *<br>Campo requendo                 |                                               | • Sementre, '                                                                                                    | *                                                                                                    |
| 1   | Archivos adjuntos (Verifique que las imáge   | enes sean claras y legibles)                  | С                                                                                                    | Bilo imigenes y documentos PDF<br>Tateado máricos: 5 MB                                                                               |
| 30  | - Acreditación de Identidad (subir imagen de | e frente y dorso del DNI) - hasta 8 archivols |                                                                                                    |                                                                                                    |

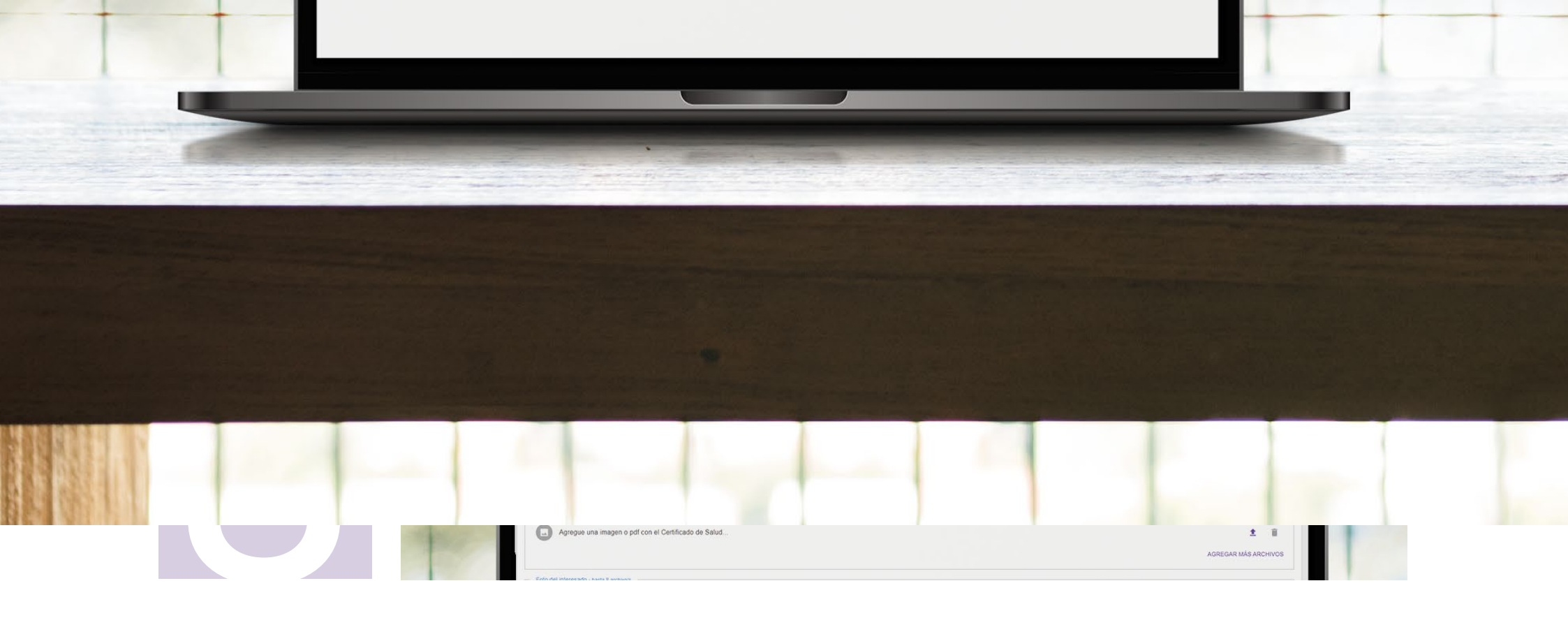

Luego de terminar con la carga de datos personales deberás subir los archivos de la documentación solicitada. Los únicos archivos obligatorios para la inscripción son las imágenes de frente y dorso del DNI, Acreditación de estudios y Foto. Recordá revisar que las imágenes estén en foco, centradas, y que los datos puedan leerse con claridad.

Con respecto al resto, si bien no son obligatorios, es importante que subas la mayor cantidad de documentación que tengas. La documentación faltante te será solicitada más adelante por la Universidad. En caso de incumplimiento, y vencido el plazo correspondiente, se darán de baja las cursadas vigentes quedando en calidad de estudiante pasivo, razón por la cual deberás volver a cursar las asignaturas una vez que regularices tu situación documental.

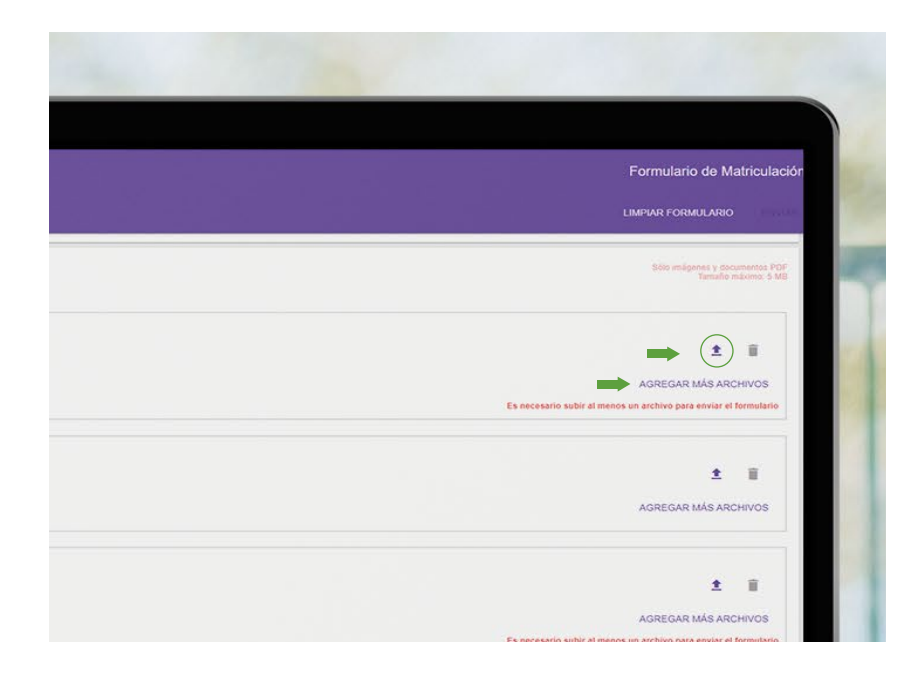

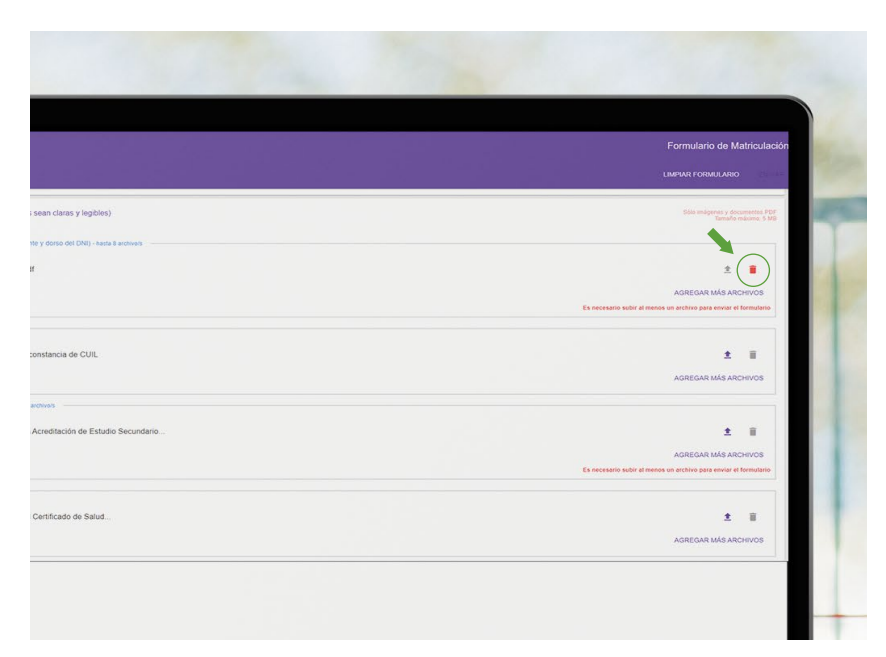

Para la **Acreditación de Identidad**, deberás subir frente y dorso de tu DNI (o, en caso de ser extranjero/a y no contar con DNI, las imágenes necesarias de tu pasaporte. Podés subir hasta 8 archivos). Para esto tenés que hacer click en la flecha y seleccionar la imagen donde la tengas guardada.

Luego clickeá en "AGREGAR MÁS ARCHIVOS" y hacé lo mismo para las demás imágenes.

En caso de error, podés eliminar la imagen seleccionada clickeando en el tachito que se encuentra a la derecha de la flecha.

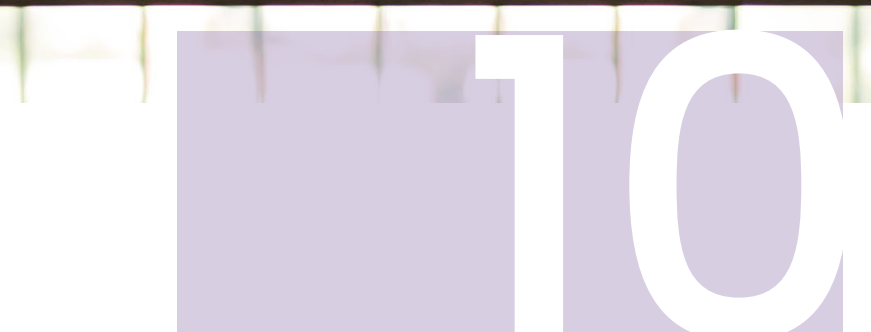

Para subir la constancia de CUIL deberás descargarla ingresando a: https://www.anses.gob.ar/consulta/constancia-de-cuil y luego subir el archivo clickeando en la flecha.

Si tu DNI ya tiene tu número de CUIL en el dorso, podés subir una foto de esa carilla nuevamente en este paso.

| Universidad Nacional de General Sarmiento |                                               |                                  |  |
|-------------------------------------------|-----------------------------------------------|----------------------------------|--|
| rmulario                                  |                                               |                                  |  |
| Certificado de CUIL - hasta 8 archivo     | s -                                           |                                  |  |
| Agregue una imagen o                      | pdf de la constancia de CUIL                  |                                  |  |
|                                           |                                               |                                  |  |
| Acreditación de Estudios Secundar         | IOS - hasta 8 archivo/s                       |                                  |  |
| Agregue una imagen o                      | pdf con la Acreditación de Estudio Se         | cundario                         |  |
|                                           |                                               |                                  |  |
| Certificado de Salud - hasta 8 archivo    | ×1                                            |                                  |  |
|                                           | ndf.con el Certificado de Salud               |                                  |  |
| Agregue una imagen o                      | pur con el certificado de Galdo               |                                  |  |
| Cata dat interactida - burb 8 serbica     |                                               |                                  |  |
|                                           |                                               |                                  |  |
| Agregue una imagen co                     | on su ⊩oto (upo Carnet de frente)             |                                  |  |
|                                           |                                               |                                  |  |
| Documentación para exceptuar Tall         | leres Iniciales o Certificado de aprobación N | ayores de 25 - hasta 8 archivo/s |  |

| Formulario de Mal                                                               | riculación |
|---------------------------------------------------------------------------------|------------|
| LIMPLAR FORMULARIO                                                              | 2010.00    |
| ź                                                                               |            |
| AGREGAR MÁS ARCH                                                                | IVOS       |
| •                                                                               |            |
|                                                                                 | -          |
| Autocura nois ancor<br>Es necesario subir al menos un archivo para enviar el fo | mulario    |
| ź                                                                               | ŧ          |
| AGREGAR MÁS ARCH                                                                | IVOS       |
|                                                                                 | -          |
| ÷                                                                               |            |
| AGREGAR MAS ARCH<br>Es necesario subir al menos un archivo para enviar el fo    | rmulario   |
| ±                                                                               |            |

| Formulario de Matériales                                                                 | 🏠 Universidad Nacional                                                                                                   |
|------------------------------------------------------------------------------------------|----------------------------------------------------------------------------------------------------|
|                                                                                          | = V de General Samiento                                                                                                  |
| LIMPAR FORMULARIO                                                                        | Formulario                                                                                                    |
| AGREGAR MÁS ARCHIVOS<br>Es necesario subir al menos un archivo para enviar el formutario | Adedicion de Estudos Secundarios - Natu E ardinéis<br>Agregue una imagen o pdf con la Acreditación de Estudio Secundario |
| د الله محمد معمد معمد معمد معمد معمد معمد معمد                                           | Centicado de Salud - haria E ardeves                                                                                     |
| AGREGAR MÁS ARCHIVOS Es precestro subir al manos un archivo para enviar el formatura     | Frois del Interesado - Auta E ardivios     Agregue una imagen con su Foto (tipo Carnet de frente)                        |

Para la **Acreditación de Estudios Secundarios** deberás subir la documentación que tengas de tu título o educación secundaria. La misma puede ser el título, analítico, constancia de título en trámite o constancia de alumno regular. Es importante que subas imágenes de todas las carillas de la documentación que contengan información.

El **Certificado de Salud** no debés subirlo de momento, ya que es una constancia que emite la universidad y en esta instancia no es posible que la tramites.

|                                                                                                    |                                                                                                    | Formulario de Matriculación                                      |
|----------------------------------------------------------------------------------------------------|----------------------------------------------------------------------------------------------------|------------------------------------------------------------------|
| and the second second se | Formulano                                                                                                    | LIMPIAR FORMULARD                                                |
|                                                                                                    | Acreditación de Estudios Secundands - hasa e activien                                                        | 25.7                                                             |
|                                                                                                    | Agregue una imagen o par con la Acreditación de Estudio Secundano                                            |                                                                  |
|                                                                                                    |                                                                                                    | Es necesario subit al menos un archivo para enviar el formulario |
|                                                                                                    | Certificado de Salud - Nasia 8 anchivos                                                                      |                                                                  |
|                                                                                                    | Agregue una imagen o pdf con el Certificado de Salud                                                         | 2 1                                                              |
|                                                                                                    |                                                                                                    | AGREGAR MÁS ARCHIVOS                                             |
|                                                                                                    | - Foto del interesado - hasta 8 archivais -                                                                  |                                                                  |
|                                                                                                    | Agregue una imagen con su Foto (tipo Carnet de frente)                                                       | ± i                                                              |
| 1000                                                                                                    |                                                                                                    | AGREGAR MÁS ARCHIVOS                                             |
| 100                                                                                                    | Documentación para exceptuar Talleres Iniciales o Centificado de aprobación Mayores de 25 - hana 8 archive/s |                                                                  |
|                                                                                                    | Arreque una imagen o pdf con la documentación.                                                               |                                                                  |
|                                                                                                    |                                                                                                    |                                                                  |
|                                                                                                    | Formulario de Matriculación                                                                                  |                                                                  |
|                                                                                                    | Formulario de Matriculación<br>LIMPAR FORMULARO                                                              |                                                                  |
|                                                                                                    |                                                                                                    |                                                                  |
| 12                                                                                                    |                                                                                                    |                                                                  |

Para caraar la **Este del Interesado la** bacó click en la flocha y soloccioná la imagon dondo la tongas

| LIMPIAR FORMULARIO                                               |
|------------------------------------------------------------------|
|                                                                  |
| ± 1                                                              |
| AGREGAR MÁS ARCHIVOS                                             |
| Es necesario subir al menos un archivo para enviar el formulario |
|                                                                  |
| ± #                                                              |
| AGREGAR MÁS ARCHIVOS                                             |
|                                                                  |
| ± 1                                                              |
| AGREGAR MÁS ARCHIVOS                                             |
| Es necesario subir al menos un archivo para enviar el formulario |
|                                                                  |
| ± 1                                                              |
| AGREGAR MÁS ARCHIVOS                                             |
| NORCON IND ARCHIVO                                               |
|                                                                  |
|                                                                  |

En **documentación para exceptuar talleres iniciales...** podrás subir cualquier otro tipo de documentación que creas necesaria para la matriculación. Este espacio es muy importante para aquellos/as ingresantes que cuenten con 4 materias aprobadas en otra universidad o 6 en un terciario. En este caso, deberán subir imágenes del certificado de materias aprobadas, título o analítico total o parcial emitido por la institución correspondiente. De esta manera se les darán por aprobados los Talleres Iniciales de la carrera seleccionada.

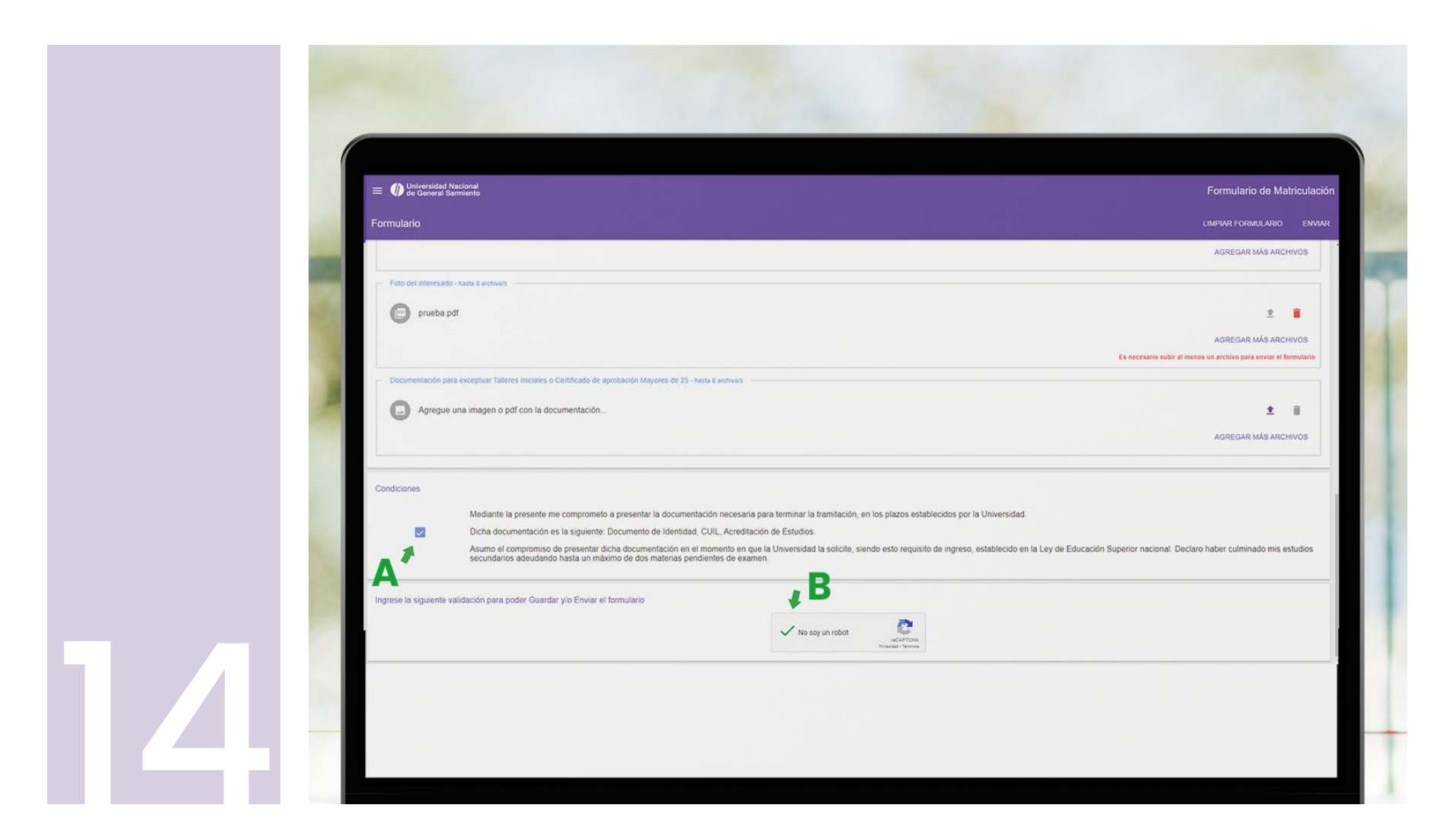

A) Una vez culminada la carga de archivos, deberás leer la declaración jurada y tildar en conformidad en el recuadro que aparece a la izquierda del texto.

B) Finalmente deberás validarte como persona haciendo click en "no soy un robot" al pie del formulario.

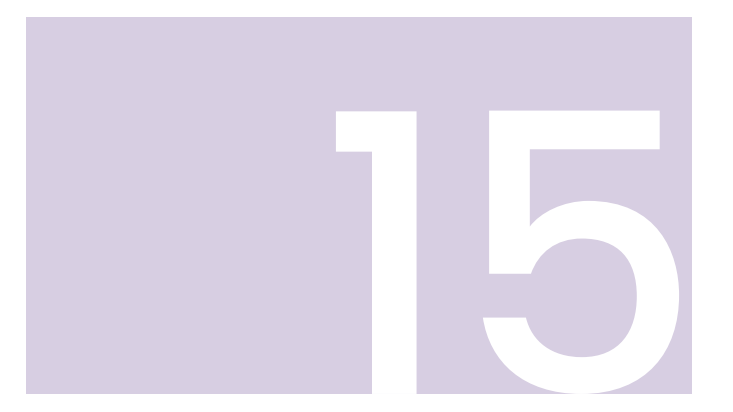

Finalizado esto, y si no olvidaste cargar ninguno de los datos o archivos obligatorios, verás que el botón enviar (antes grisado) figura en blanco. Hacé click allí para enviar el formulario y finalizar tu matriculación.

| Formulario                                                                                                    |                                                                  |
|----------------------------------------------------------------------------------------------------|------------------------------------------------------------------|
|                                                                                                    | LIMPIAR FORMULARIO ENVIAR                                        |
|                                                                                                    | AGREGAR MÁS ARCHIVOS                                             |
| Foto del interesado - hasta 8 archivols                                                                       |                                                                  |
| prueba pdf                                                                                                    | ± =                                                              |
|                                                                                                    | AGREGAR MÁS ARCHIVOS                                             |
|                                                                                                    | Es necesario subir al menos un archivo para enviar el formulario |
| Documentación para exceptuar Talleres Iniciales o Certificado de aprobación Mayores de 25 - hasta 8 archivols |                                                                  |
| Agregue una imagen o pdf con la documentación                                                                 | ± 1                                                              |
|                                                                                                    | AGREGAR MÁS ARCHIVOS                                             |
| Condiciones                                                                                                   |                                                                  |
| Agregue una imagen o pdf con la documentación                                                                 | ع محمد Agregar Más Archi                                         |
| \$<br>                                                                                                    |                                                                  |

| E Durivereidad Nacional<br>de General Sarmiento                                   |                                                             |                                                                                          | Formulario de Matriculación                                      |  |
|-----------------------------------------------------------------------------------|-------------------------------------------------------------|------------------------------------------------------------------------------------------|------------------------------------------------------------------|--|
|                                                                                   |                                                             |                                                                                          |                                                                  |  |
| Folo del interesado - ha                                                          | nta a archivola                                             |                                                                                          |                                                                  |  |
| prueba.pdf                                                                        |                                                             |                                                                                          | 2 8                                                              |  |
|                                                                                   |                                                             |                                                                                          | AGREGAR MÁS ARCHIVOS                                             |  |
|                                                                                   |                                                             | Para poder guardar ó enviar el formulario, debe volver a ingresar el email               | Es necesario subir al menos un archivo para enviar el formulario |  |
| Documentación para exceptuar Tatleres Iniciales o Certificado de aprobación Mayor |                                                             | Recordá que una vez enviado el formulario, los datos no podrán modificarse.              |                                                                  |  |
|                                                                                   | a imagen o pdf con la documentación                         | E-mail*                                                                                  | ± 1                                                              |  |
|                                                                                   |                                                             | 1                                                                                        | AGREGAR MÁS ARCHIVOS                                             |  |
| Condinance                                                                        |                                                             | CERRAR GUARDAR                                                                           |                                                                  |  |
|                                                                                   |                                                             |                                                                                          |                                                                  |  |
|                                                                                   | Dicha documentación es la siguiente: Documento de Identidad | con necesaria para terminar na paminación, en los plazos establecidos por la omversidad. |                                                                  |  |

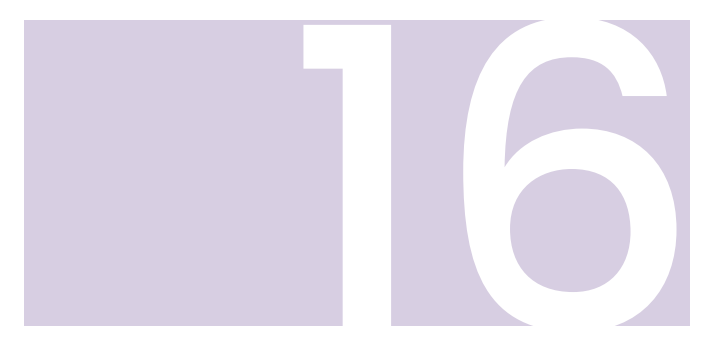

Por último, el sistema te pedirá que vuelvas a ingresar tu mail (debe ser el mismo que cargaste en el formulario). Una vez hecho esto, clickeá en guardar y habrás finalizado tu matriculación. Un mail de confirmación te llegará al mail ingresado.

# IMPORTANTE

Una vez matriculado/a, deberás consultar el calendario académico e inscribirte por SIU Guaraní a los Talleres Iniciales que desees cursar, en las fechas establecidas. Así mismo, los/as alumnos/as exceptuados/as a Talleres iniciales, o cuyas carreras tengan materias liberadas (materias sin correlatividades) deberán inscribirse por SIU Guaraní en las fechas establecidas por calendario académico.

Para ver el calendario académico visitar: https://www.ungs.edu.ar/estudiar-en-la-ungs/calendario-academico/carreras-2

Para más información visitar: https://www.ungs.edu.ar/

#### DEPARTAMENTO DE BEDELÍA

Cualquier duda o consulta escribir a bedelia@campus.ungs.edu.ar

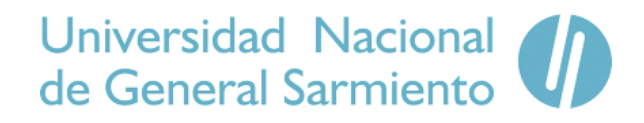